# 2/4port Displayport KVM Switch

Thanks for buying our Displayport KVM switch. It allows you to access two or four computers /DVR/NVR from a single USB keyboard,USB mouse and monitor console. They are widely used in security exchange market ,multimedia conference room, booking hall ect...

### Product Features:

- One USB console controls 2/4 Displayport-interface computers /D VR/NVR
- Switch Mode: wired remote push button switch or push button switch
- Superior video quality : 4096x2160@60Hz, 1080P, 1080I, 720P, etc
- Multiplatform support: Windows 10/7/2000/XP/Vista, Linux and Mac;
- Support Hot plug & play
- Support HDCP
- Support 4:4:4
- With USB2.0 Hub
- With audio&microphone

### **Switch Mode:**

### • Push button on the front panel

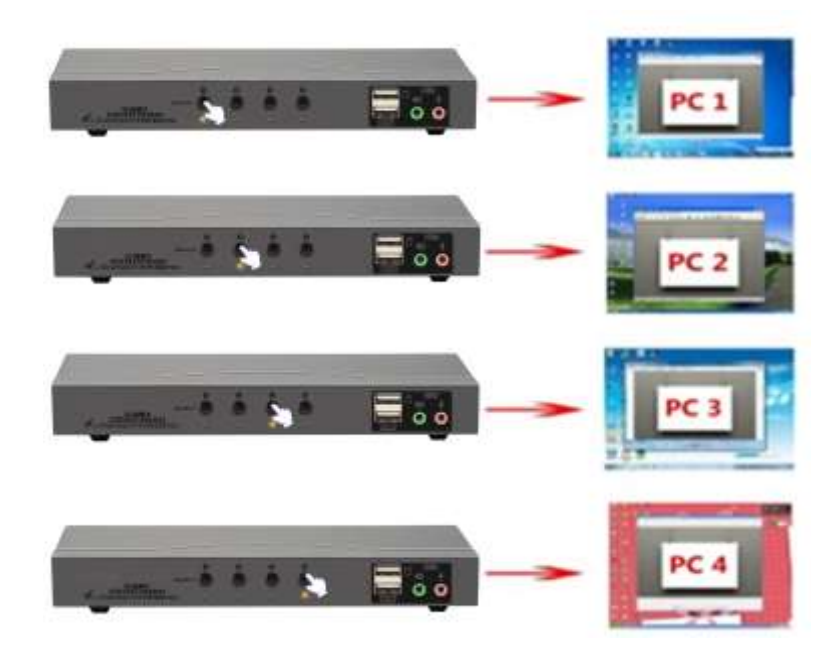

• Or wired remote push button

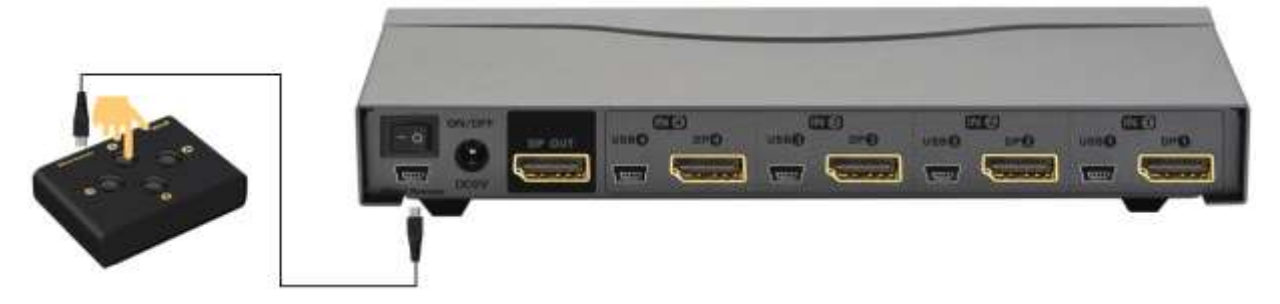

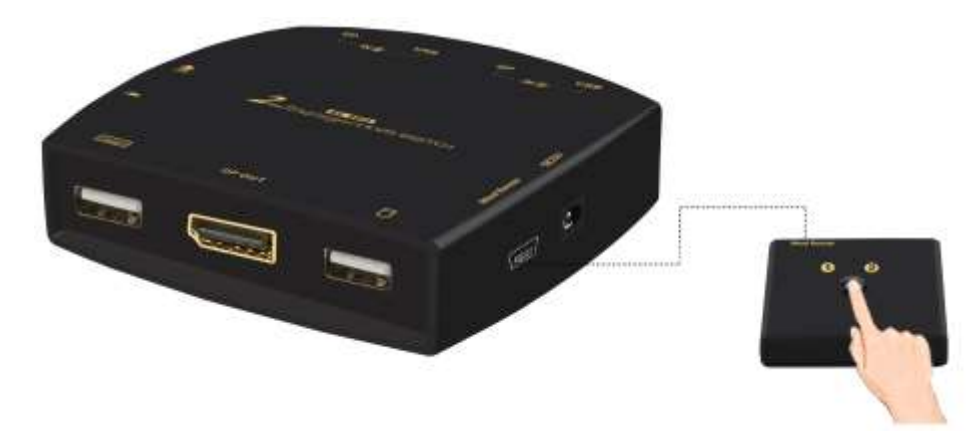

### **How to Set up:**

- 1. Power off all devices;
- Connect your computers to the Switch by USB and Displayport cables.
   Plug your mouse and keyboard to correspondent USB mouse and keyboard port on front panel
- 4. Connect your Monitors to output port of the KVM switch
- 5. Plug in your speaker or microphone if needed;
- 6. Power on the switch and boot all devices;

### Connection Diagram:

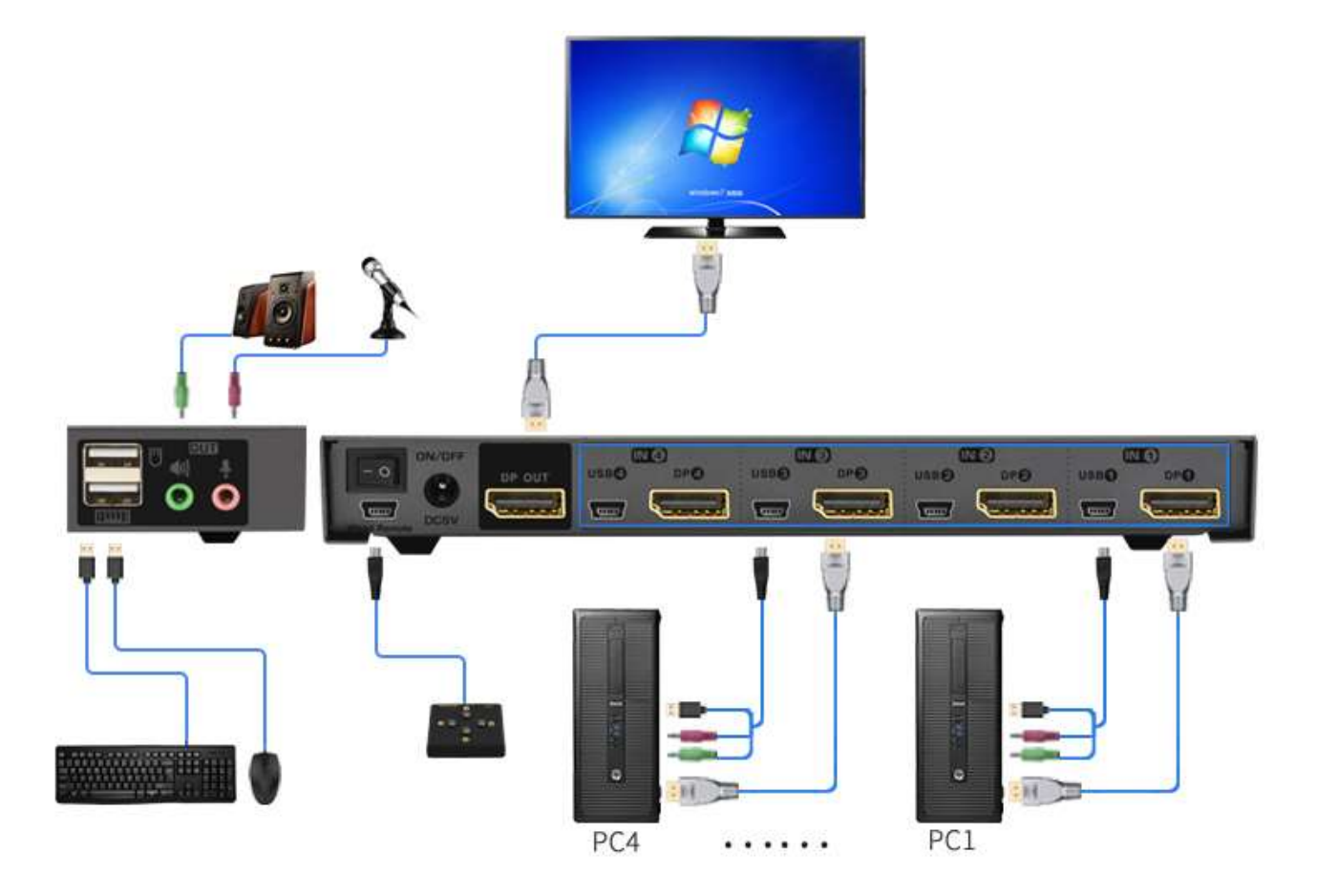

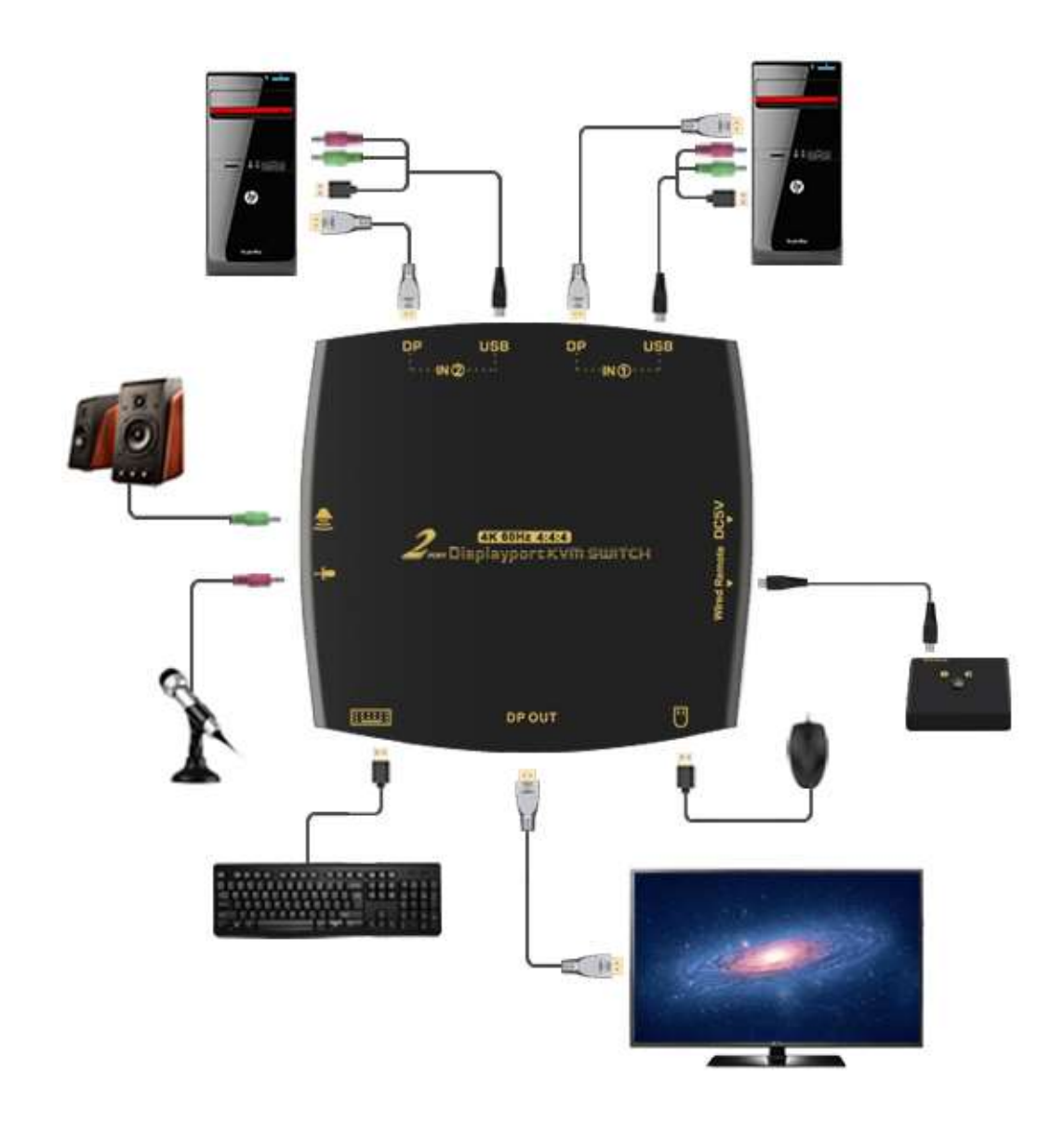

### Sound Card Settings (Optional) :

1. Displayport Sound Settings

| Open Volume Mixer           |         |
|-----------------------------|---------|
| Playback devices            |         |
| Recording devices<br>Sounds |         |
| Volume control options      | , Click |

Right click on the desktop taskbar, popup task box

'Playback devices', then jump out of the interface shown in Figure A.

Then select the 'ASUS VP28U', right click and show as Figure B. And then select the 'Set as Default Device'.

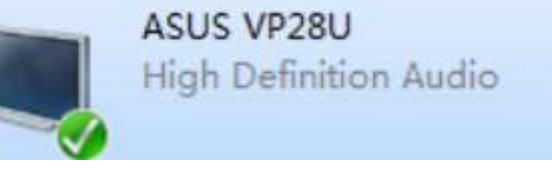

It displayed tick status

, which indicates successful

### setup. As the Figure C.

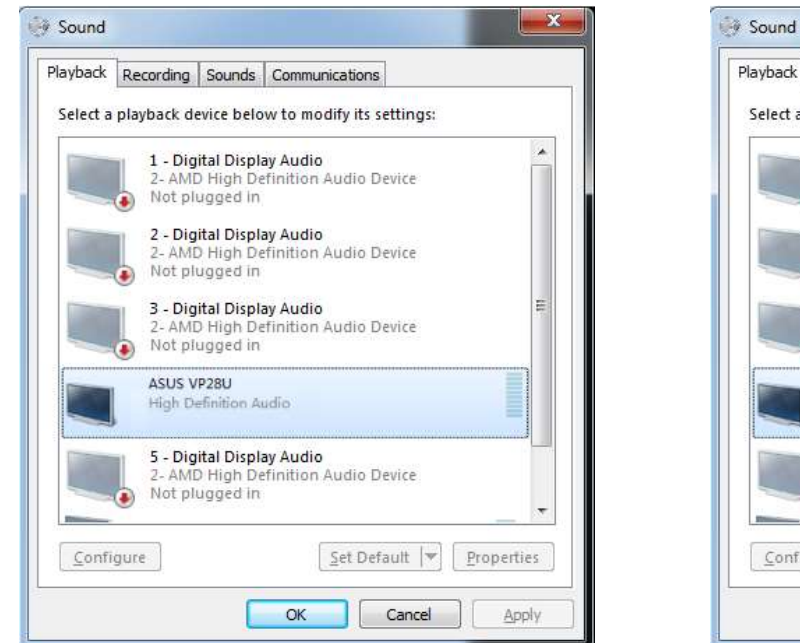

### Figure A

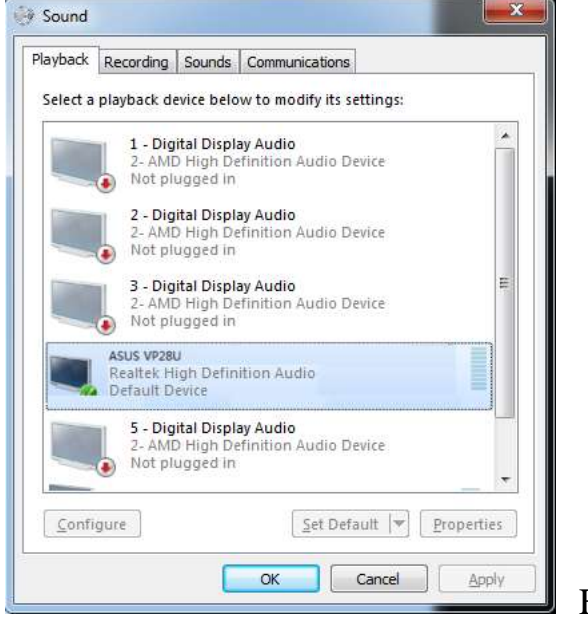

### Playback Recording Sounds Communications Select a playback device below to modify its settings: 14 1 - Digital Display Audio AMD High Definition Audio Device Not plugged in 2 - Digital Display Audio AMD High Definition Audio Device Not plugged in 3 - Digital Display Audio 2- AMD High Definition Audio Device Not plugged in ASUS VP28U High D Test Enable 5 - Dig 2- AM Set as Default Device Not pl ۲ Set as Default Communication Device 1 Show Disabled Devices Configure 1 Show Disconnected Devices About Software MIDI Synthesizer

Figure B

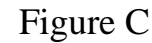

### 2. 3.5 Interface Sound Settings

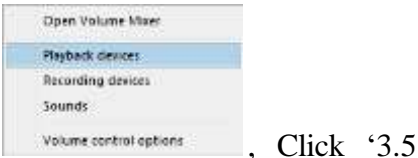

10 Right click on the desktop taskbar, popup task box Loudspeaker', then jump out of the interface shown in Figure A.

Then select the '3.5 Loudspeaker', right click and show as Figure B. And then select the 'Set as Default Device'.

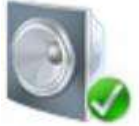

3.5 Loudspeaker Realtek High Definition Audio Default Device

It displayed tick status setup. As the Figure C.

# Sound Playback Recording Sounds Communications Select a playback device below to modify its settings: Auto tricy: Definition Audio Device Auto tricy: Definition Audio Default Device Softgure Set Default [\* groperties OK Carcel Apply

### Figure A

| rybeck Re     | cording Sounds                           | Communications                   | set (       |
|---------------|------------------------------------------|----------------------------------|-------------|
| ielect a play | (back device below                       | w to modify its setting          | <b>ğ</b> ır |
|               | AMD HDMI Out;<br>AMD High Defin<br>Ready | <b>sut</b><br>ition Audia Device |             |
| 2             | 3.5 Loudspeaker<br>Reutek High De        | inten sume                       |             |
|               |                                          |                                  |             |
|               |                                          |                                  |             |
|               |                                          |                                  |             |
|               |                                          |                                  |             |
|               |                                          |                                  |             |
|               |                                          |                                  |             |

Figure C

## ♦ FAQ & Trouble Shooting

### Q: Keyboard or mouse does not work.

1. Firstly, make sure that the cable is already connected to the computer side, there is no signal exception, and the power has been connected.

2. After the image switch normally, mouse and keyboard access to the KVM switcher, wait a few seconds for the computer to complete the device recognition.

3. Turn off the kvm and restart power to re-identify

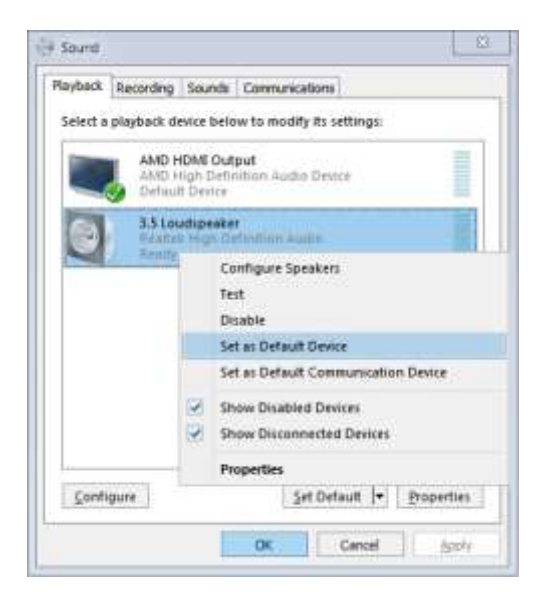

### Figure B

, which indicates successful